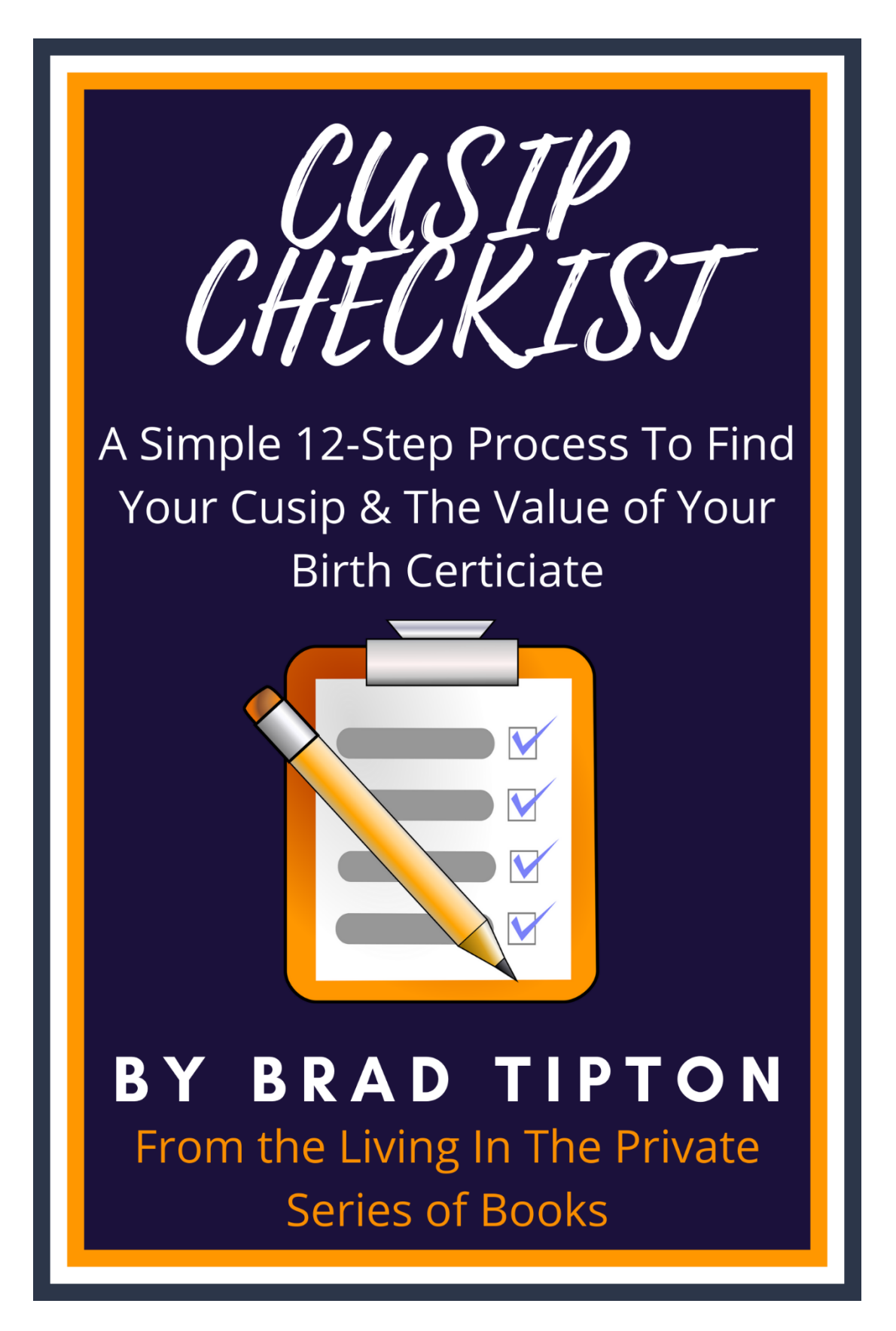

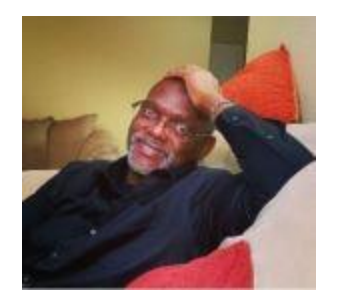

Hi, my name is Brad Tipton. I help people learn to learn how to quickly and inexpensively set up their lives in the Private.

I'm a former negotiator for Wells Fargo, I'm a former licensed mortgage broker and I'm the former owner of a stock purchasing and selling company. So, I KNOW what I'm talking about insofar as debt removal, Promissory Notes, Private Administrative Processes, legal documentation, stocks, CUSIPS, and banking.

Why do I share this information about my background? Simple, so you can know the information that I share is "insider" information that you can't easily get anywhere else.

Please enjoy the CUSIP Checklist and please feel free to contact me with feedback or with questions.

All the Best to you on your journey to live free and empowered in the Private!

Brad Tipton bradtipton@yahoo.com

# CUSIP CHECKLIST A SIMPLE 12-STEP PROCESS TO FIND YOUR CUSIP & THE VALUE OF YOUR BIRTH CERTIFICATE

By Brad Tipton

## Step 1:

Go to Fidelity.Com <u>www.Fidelity.com</u>

If you have an account, please use your Username and Password to login. If you DON'T have an account, create a free account and login once they provide you with a Username and Password

| Fidelity, customer service                                                                            | CE   PROFILE   OPEN AN ACCOUNT   REFER A | FRIEND   LOG IN                                                                         | Search or                          | get a quote  |
|----------------------------------------------------------------------------------------------------|------------------------------------------|-----------------------------------------------------------------------------------------|------------------------------------|--------------|
| Accounts & Trade                                                                                      | Planning & Advice                        | News & Research                                                                         | Investment Products                | Why Fidelity |
| Get update<br>your most i<br>Username<br>bradtipton<br>Remember me<br>Password<br>Log I<br>Open an Ac | n n n n n n n n n n n n n n n n n n n    | ng Fidelity<br>quity ETFs<br>rsue outperformance with th<br>«efficiency potential of an | e THE ETF<br>GAME JUST<br>CHANGED. | answers to   |
|                                                                                                    |                                          |                                                                                         |                                    |              |

If you ALREADY HAVE a Fidelity account, you may see the screen below.

Otherwise simply click this link: www.fidelity.com

CUSIP Checklist By Brad Tipton Questions? Contact brad at: bradtipton@yahoo.com

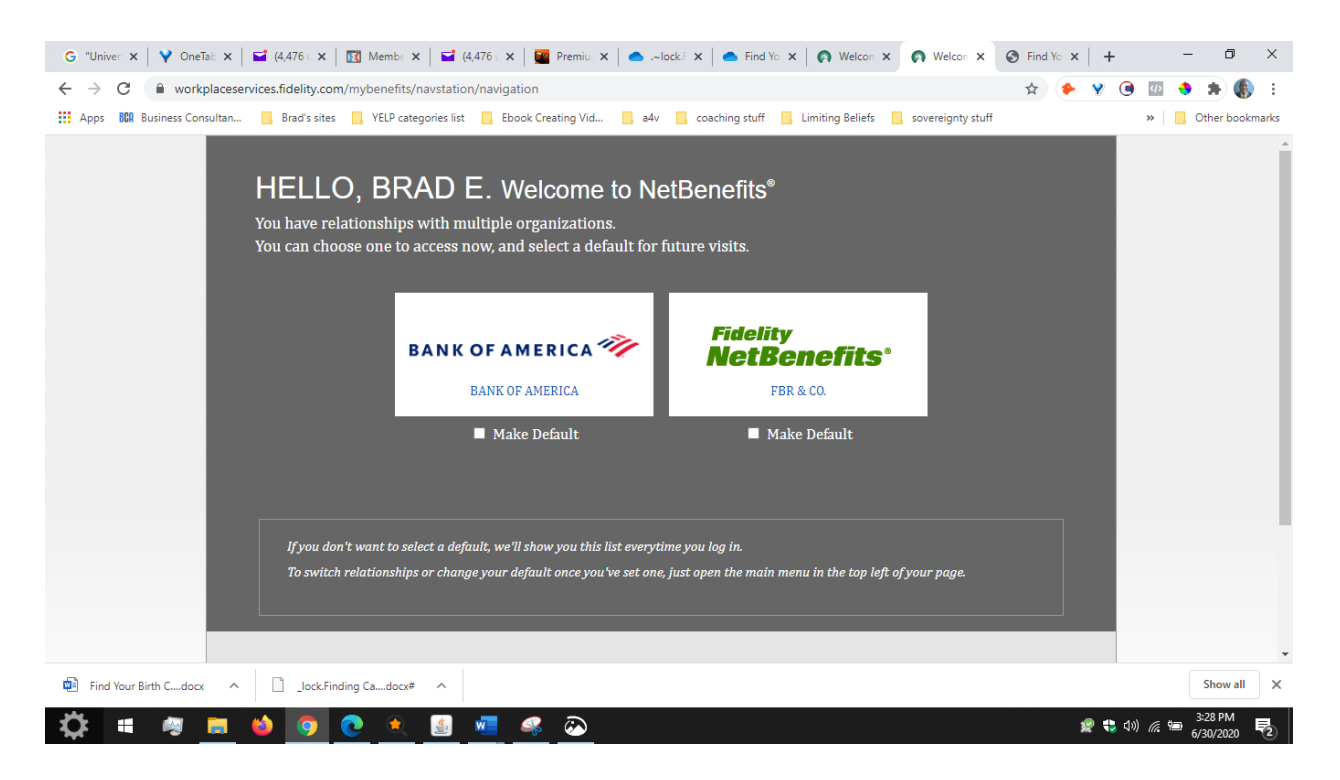

# Step 2:

#### Now you should be at the screen shown below:

|                                                       |                                                                                               | Search or get a qu                          | ote          |
|-------------------------------------------------------|-----------------------------------------------------------------------------------------------|---------------------------------------------|--------------|
| Accounts & Trade Plann                                | ing & Advice News & Research                                                                  | Investment Products                         | Why Fidelity |
| Get updates on the CARES<br>your most important quest | Act, expert insights on the markets, access to digital solution ions.                         | is to complete common activities, and answe | rs to        |
| Open an Account                                       | Introducing Fidelity<br>Active Equity ETFs                                                    | THE ETF<br>GAME JUST                        |              |
|                                                       | Now you can pursue outperformance with the flexibility and tax efficiency potential of an ETE | CHANGED.                                    |              |
| Log Out                                               |                                                                                               |                                             |              |
| Log Out                                               | Invest today                                                                                  |                                             |              |

CUSIP Checklist By Brad Tipton Questions? Contact brad at: bradtipton@yahoo.com

# Step 3:

At the top of the screen, hover your mouse over the tab that says, "News & Research" and in the drop-down, click the tab that says, "Quotes"

| G "Universa x   ♥ OneTab x   ■<br>← → C' ■ fidelity.com                                                                                                    | 🖥 (4,476 un 🗙   🔣 Members 🗙   🖬 (4,47                                                                                                    | 16 un 🗙   🚾 Premium 🗙   📤 .~lock.Fin                                                                                                    | x   • Find Your x 💽 Fidelity Ir x 🕲 Fi                                                                                                    | ind You: x   + - 🗗 X<br>x 🔶 Y 🕒 🖾 🔶 🎝 🌒 :                                                                                                    |
|----------------------------------------------------------------------------------------------------|----------------------------------------------------------------------------------------------------|----------------------------------------------------------------------------------------------------|----------------------------------------------------------------------------------------------------|----------------------------------------------------------------------------------------------------|
| Apps BBA Business Consultan      Fidelity CUSTOMER SERV                                                                                                    | Brad's sites                                                                                                    | ek Creating Vid 📙 a4v 📙 coaching stuf                                                                                                    | ff 📙 Limiting Beliefs 📙 sovereignty stuff                                                                                                    | n or get a quote                                                                                                    |
| Accounts & Trade                                                                                                    | Planning & Advice                                                                                                    | News & Research                                                                                                    | Investment Products                                                                                                    | Why Fidelity                                                                                                    |
| Portfolio<br>Account Positions<br>Trade<br>Active Trader Pro<br>Money Movement<br>Cash Management<br>BillPay<br>Full View<br>Security Settings<br>Account Features<br>Statements<br>Tax Forms & Information | What We Offer<br>My Goals<br>Financial Basics<br>Building Savings<br>Digital Investing & Advice<br>Wealth Management<br>Retirement<br>Life Events | News<br>Watch List<br>Quotes<br>Alerts<br>Mutual Funds<br>Stocks<br>Fixed Income, Bonds & CDs<br>ETFs<br>Options<br>Markets & Sectors<br>IPOs<br>Annuities<br>Learning Center | Mutual Funds<br>Retirement & IRAs<br>Trading<br>Stocks<br>Fixed Income, Bonds & CDs<br>ETFs<br>Options<br>Sector Investing<br>Cash Management & Credit Cards<br>Managed Accounts<br>529 College Savings<br>Annuities<br>Life Insurance & Long Term Care | The Fidelity Advantage<br>Planning & Advice<br>Trading<br>Straightforward Pricing<br>Insights & Tools<br>Security & Protection<br>About Fidelity<br>Careers |
| https://www.fidelity.com/#                                                                                                    |                                                                                                    | Notebook                                                                                                    | Charitable Giving                                                                                                    |                                                                                                    |
| Find Your Birth Cdocx                                                                                                    | ]lock.Finding Cadocx# ^                                                                                                    |                                                                                                    |                                                                                                    | Show all                                                                                                    |
| 🔅 🖷 🕫 📒 单                                                                                                    | 💿 💽 🔍 🔬 💶                                                                                                    | 🤏 🙆                                                                                                    |                                                                                                    | 2:35 PM<br>愛 😍 如》 🦟 🖮 3:35 PM<br>6/30/2020 尾                                                                                                    |

# Step 4:

Okay, the screen shown below is where you will put in your birth certificate number.

>>> BUT WAIT << you may have to play with the number a bit because it may not accept your birth certificate number exactly the way is shows on your birth certificate.

So, FIRST, try putting in your birth certificate number just as it shows on your birth certificate. Then hit the "Quote" button.

Some birth certificate numbers have dashes. So, try it with the dashes and if that doesn't work, substitute the dashes with spaces.

Like I said, you may have to play with it a bit. Then hit the "Quote" button.

For example, my birth certificate number has a total of 10 numbers, and it has dashes between, but it didn't work when I used the dashes. So, I put spaces in instead of dashes and it worked fine.

You may have to play with it a bit but yours will ultimately work, too

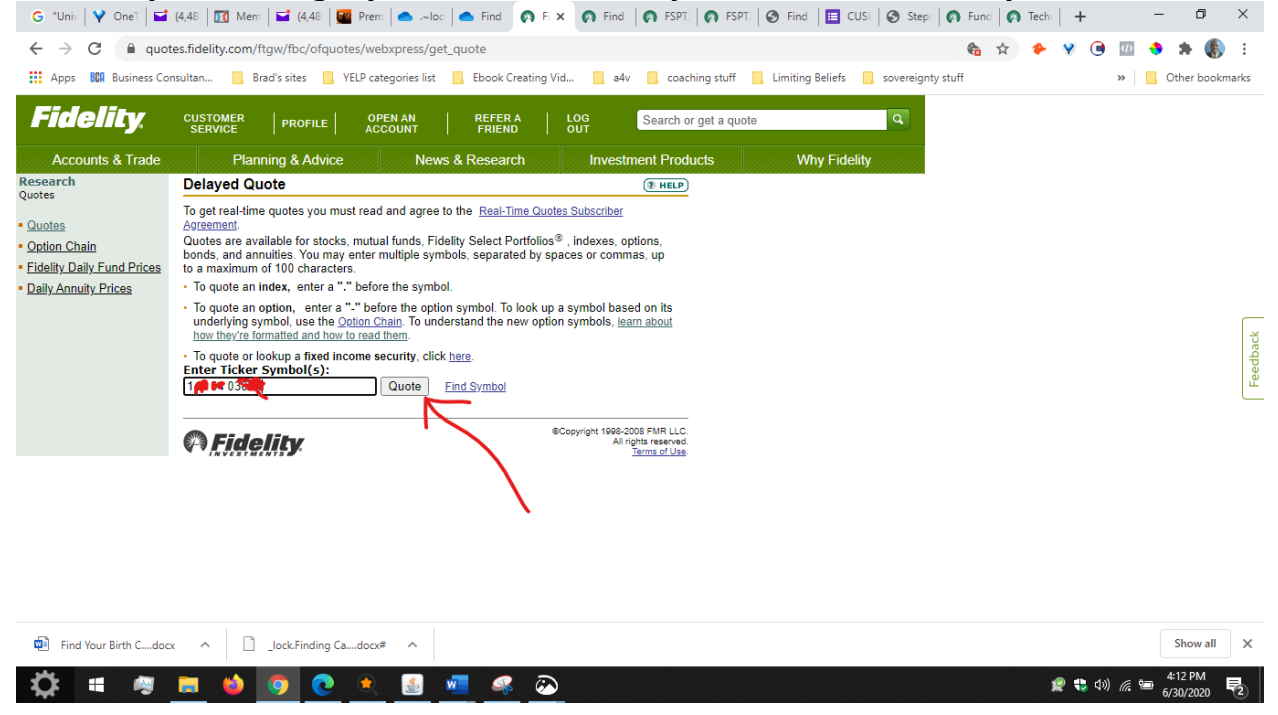

# Step 5:

After I hit the "Quote" button below is the screen I arrived at: You'll notice at the top of the screen in YELLOW it says some of the numbers in my birth certificate number are "unknown". That's okay as long as some of them work.

As you gaze down the image below, you'll see in RED the numbers that were UNKNOWN and not usable.

But in YELLOW you can see the numbers that were just fine. By the way I blotted out the STOCK SYMBOL so I wouldn't be

showing my private information.

You noticed I used the word "STOCK SYMBOL".

When you find your STOCK SYMBOL or SYMBOLS (because there could be more than one), please write your STOCK SYMBOL down on a separate sheet of paper because you'll need it later.

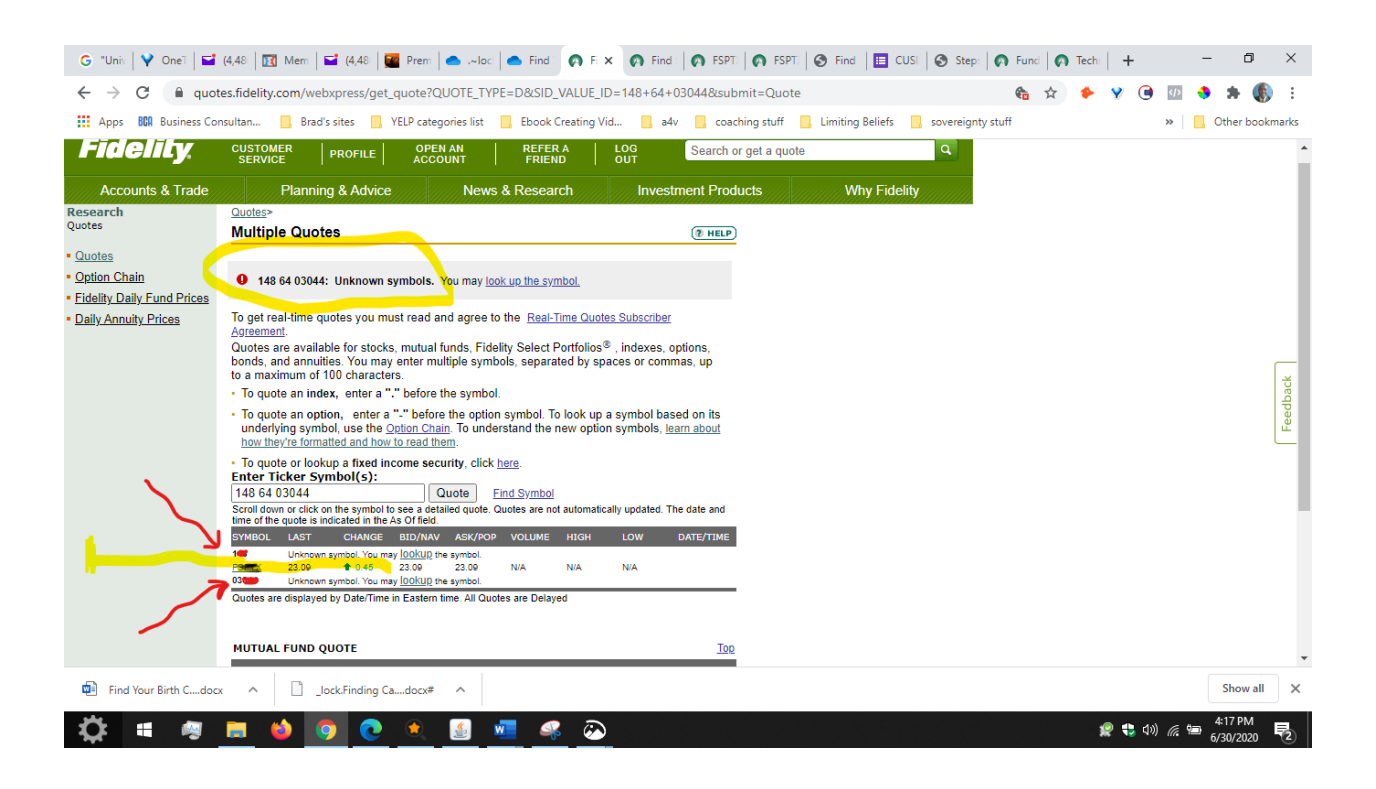

# Step 6: Go to the following website: <u>https://institutional.fidelity.com/app/item/RD\_13569\_28340/funds-products.html?pos=T</u>

Step 7: And you will arrive at the screen shown below:

| G "Unive                                        | 💙 OneTai 🛛 🖬 (4,480 | 🛛 🔟 Membi 🖬 (4,480 🖉 🚰 Premiu        | 🛛 👝 .~lock. 🛛 🌰 Find Ye 🛛 🚱 Fidelit | y 🗛 FSPTX 🛛 👩 FSPTX 🗍 🥰    | Find Ye Steps- 👩 Fu                       | ur 🗙 👩 Technic 🕂                                       | - 0 ×           |
|-------------------------------------------------|---------------------|--------------------------------------|-------------------------------------|----------------------------|-------------------------------------------|--------------------------------------------------------|-----------------|
| $\  \   \leftarrow \  \   \rightarrow \  \   G$ | institutional.fi    | delity.com/app/item/RD_13569_2834    | 0/funds-products.html?pos=T         |                            |                                           | 🍖 🖈 🔶 😵 📵 🛛                                            | 1 🔸 🖈 🚯 E -     |
| Apps BCA                                        | Business Consultan  | 📙 Brad's sites 📃 YELP categories lis | it 📃 Ebook Creating Vid 📃 a4v       | 🔜 coaching stuff 📃 Limitin | ng Beliefs 🛛 📃 sovereignty stuf           | ff »                                                   | Other bookmarks |
|                                                 | ()<br>Fid           | <b>elity</b>                         |                                     | Financial Advis            | ors -√ About Us Lite<br>UTIONAL ASSET MAN | erature & Forms ∽ Log In ·<br>AGEMENT® Search Q        | · .             |
|                                                 | Home                | Funds & Products                     | Defined Contribution                | Investing                  | Planning                                  | Markets & Econor                                       | лу              |
| (                                               | A diverse pro       | iduct lineup to support your         | ual Funds                           |                            |                                           |                                                        |                 |
|                                                 |                     | nder Search for a fund               | CTOR/ FIXED<br>JUSTRY FIXED         |                            | Pricing & Perfo                           | rmance<br>penses<br>Rates Matrices<br>rtions, & Yields |                 |
| Find Your                                       | Birth Cdocx         | Lock-Finding Cadocx# ^               |                                     |                            |                                           |                                                        | Show all X      |
| Q                                               | N                   | 😜 🤜 💽 🔮                              | 💻 🥰 🕗                               |                            |                                           | 🧟 🛟 🖏 🖉                                                | 6/30/2020 2     |

# Step 8:

You'll see an area called "Fund Finder" and you'll see a box just the right.

## >>> LISTEN CAREFULLY HERE, PLEASE <<<<

Here is where you enter your STOCK SYMBOL BUT as soon as you enter the last letter of your stock symbol there will be a DROP DOWN BOX.

So, go slow and WAIT for the drop down box and INSIDE the drop down box **CLICK** the tab that says

"Search Products & Pricing"

| Image: The second late of the second late of the second lat | G "Unive   ♥ OneTa:   ➡ (4,480   ☑ Mer<br>← → C ⊕ institutional fidelity com | mb: 📔 (4,480 🛛 🎬 Premit: 🗍 🚅                                                                                                 | - O<br>,~lock:    Find Yc    Fidelity ods-products html?pos=T | 🔿 FSPTX   🍙 FSPTX   G                         | Find Ye Steps-                                             | ur X 👩 Technic   +                                      | - 0 ×                 |
|----------------------------------------------------------------------------------------------------|------------------------------------------------------------------------------|----------------------------------------------------------------------------------------------------|---------------------------------------------------------------|-----------------------------------------------|------------------------------------------------------------|---------------------------------------------------------|-----------------------|
| Financial Advisors About Us Literature & Forms Log In    FIDELITY INSTITUTIONAL ASSET MANAGEMENT* Generic Former of the Countribution Investing Planning Markets & Economy   Fund Finder Image: Countribution Investing Planning Planning Markets & Economy   Fund Finder   Vou may be looking for   Technology   Browse results by category   Search Products & Pricing for Intercent Products & Pricing for Intercent Pricing for Intercent Pricing for Intercent Pricing for Intercent Pricing for Intercent Pricing for Intercent Pricing for Intercent Pricing for Intercent Pricing for Intercent Pricing for Intercent Pricing for Intercent Pricing for Intercent Pricing for Intercent Pricing for Intercent Pricing for Int                                                                                                    | Apps BCA Business Consultan Brad                                             | 's sites                                                                                                    | Ebook Creating Vid                                            | 📙 coaching stuff 📃 Limit                      | ng Beliefs 🛛 sovereignty stu                               | ff                                                      | »   . Other bookmarks |
| Fund Finder       Pricing & Performance         DOMESTIC       You may be looking for       C         Technology       Technology       This forces, Distributions, & Yields         Browse results by category       Search Products & Pricing for ***       Search Entire Site for ***         Search Entire Site for ***       Search Entire Site for ***       SHARE CLASS         A       C       I       M         Multural Funds       ETEs       Fidelity Model Portfolios                                                                                                    | Home Fun                                                                     | <b>Ly.</b><br>ds & Products                                                                                                  | Defined Contribution                                          | Financial Adve<br>FIDELITY INSTI<br>Investing | ors ->   About Us    Lit<br>rutional asset man<br>Planning | AGEMENT® Search<br>Markets & Econo                      | n ~<br>Q<br>omy       |
| Mutual Funds ETEs Fidelity Model Portfolios                                                                                                    | Fund Finder                                                                  | You may be looking for<br>Technology<br>Browse results by catego<br>Search Products & Pricing fo<br>Search Entire Site for " | ory                                                           | Q<br>Q                                        | Pricing & Perfc<br>                                        | prmance<br>penses<br>Rates Matrices<br>Itions, & Yields |                       |
| Find Your Birth Cdocx     Image: Show all >       Show all >                                                                                                    | Mutual Funds                                                                 | ock-Finding Cadocx#                                                                                                    | ETFs                                                          |                                               | Fidelity Mod                                               | el Portfolios                                           | Show all X            |

## Step 9: You will arrive at the screen shown below

| G "Unive   🎙                                 | 🕈 OneTai 🛛 🖬 (4,480 | 🛛 🔝 Membi 🖌 🖬 (4,480 l 🗍 🌌 Premiu     | 📥 .~lockJ 📄 Find Ye 🛛 🐼 Fidelity    | 🔿 FSPTX   🍙 FSPTX   😒 Find        | Ye 🕼 Steps- 🧑 Sea 3    | × 👩 Techno   +          | - 0 ×                |   |
|----------------------------------------------|---------------------|---------------------------------------|-------------------------------------|-----------------------------------|------------------------|-------------------------|----------------------|---|
| $\leftrightarrow \  \                      $ | institutional.fic   | delity.com/app/search/results/searchp | roductspricing?limit=20&offset=0&fr | omLookAhead=false&query=fspt      | X 🔮                    | a 🖈 🔶 💡 🖲 💷             | 🔸 🖈 🚯 E              |   |
| Apps BCA                                     | Business Consultan  | Brad's sites YELP categories list     | Ebook Creating Vid a4v              | , coaching stuff 🔜 Limiting Belie | fs 🔜 sovereignty stuff | »                       | Other bookmarks      | ~ |
|                                              |                     |                                       |                                     | Financial Advisors ~              | About Us Litera        | ture & Forms ~ Log In ~ |                      | l |
|                                              |                     | <b>EIILY</b>                          |                                     | FIDELITY INSTITUTIO               | NAL ASSET MANAG        | SEMENT® Search Q        |                      | l |
|                                              | Home                | Funds & Products                      | Defined Contribution                | Investing                         | Planning               | Markets & Economy       |                      |   |
|                                              | <b>C</b>            | h D lu .                              |                                     |                                   |                        |                         |                      | l |
|                                              | Searc               | n Results                             |                                     |                                   |                        |                         |                      |   |
|                                              | fantV               |                                       | 0                                   |                                   |                        |                         |                      |   |
|                                              | ispix               |                                       | Ч.                                  |                                   |                        |                         |                      |   |
|                                              |                     |                                       |                                     |                                   |                        |                         |                      |   |
|                                              | All                 | Products & Pi                         | ficing                              | Prospectuses & Repo               | rts                    | Literature              |                      |   |
|                                              |                     |                                       |                                     |                                   |                        |                         |                      |   |
|                                              | Showing results     | s for 🛑                               |                                     |                                   |                        |                         |                      |   |
|                                              | Search instead      | for fspsx                             |                                     |                                   |                        |                         |                      |   |
|                                              | Tech                | nology                                |                                     |                                   |                        |                         |                      | ÷ |
| 💼 Find Your                                  | Birth Cdocx 🔨       | Lock.Finding Cadocx# ^                |                                     |                                   |                        |                         | Show all             |   |
| <b>Ø</b> =                                   | i 🖉 🧮 (             | 📦 🧿 💽 👲                               | <u> </u>                            |                                   |                        | 🤵 😜 🕼 🌈 🖷               | 4:41 PM<br>6/30/2020 |   |

# Step 10:

Scroll down and on the left, you will see a box that says, "FUND" CLICK the box that says, "Fund"

#### See the screen below.

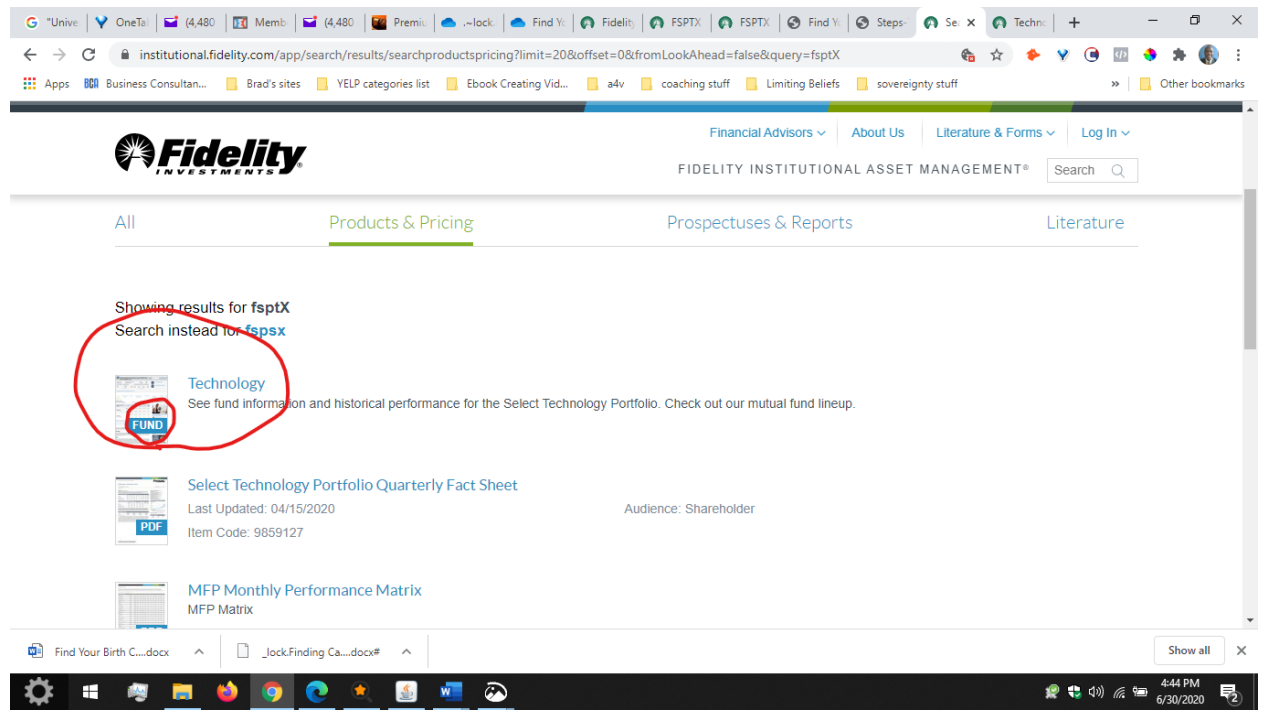

### Step 11: YAY! YOU HAVE ARRIVED! The screen where you arrive will show your CUSIP on the right.

The screen will show the value of your birth certificate on the left. For example is it says \$35.50 that means the value of your birth certificate is \$35.5 Million Dollars

| ← → C<br>∴ Apps BCA | <ul> <li>OneTai</li> <li>institutiona</li> <li>Business Consultan</li> </ul>                                                                                               | 80 🛛 💽 Memb<br>I.fidelity.com/a<br>. 🦲 Brad's si                                                                                                    | o                                                                                                    | it   • ,~lock   •<br>IS_DF_583.html?pos:<br>ist Ebook Creatir                                                                                                    | Find Yc 🕜 Fidelit; 🛛 FSP<br>=contentItem&selectedActiv<br>ng Vid 📴 a4v 🛄 coachi | TX   💽 FSPTX   🔇<br>vities%580%5D.sele-<br>ing stuff 📃 Limitin | Find Yi     Steps:     Te: X     Technic       ctedActivityCode=TBNM          g Beliefs                                                                                             | <ul> <li>+</li> <li>♥ ● ■</li> <li>&gt;  </li> </ul>        | A      Cher bookmarks |
|---------------------|----------------------------------------------------------------------------------------------------|----------------------------------------------------------------------------------------------------|----------------------------------------------------------------------------------------------------|----------------------------------------------------------------------------------------------------|---------------------------------------------------------------------------------|----------------------------------------------------------------|----------------------------------------------------------------------------------------------------|-------------------------------------------------------------|-----------------------|
|                     | FSPIX ASS                                                                                                    | ET CLASS: S                                                                                                    | ector / Industry MO                                                                                                    | RNINGSTAR CATE                                                                                                    | FI<br>GORY: Technology                                                          | Financial Adviso                                               | DTS ∽ About US Literature & Forms<br>UTIONAL ASSET MANAGEMENT®                                                                                                    | ✓ Log In ✓ Search Q                                         | _                     |
| $\overline{\}$      |                                                                                                    | Nidhi<br>Primar<br>Since 07/                                                                                                    | Gupta<br>ry Manager<br>/14/2018                                                                                                | FUND MANA<br>7+ YEAR<br>FIDE                                                                                                    | IGEMENT TENURE                                                                  | RS ON<br>FUND                                                  | Por<br>Por                                                                                                    | <b>y Fund</b><br>d: 04/21/2020                              |                       |
|                     | NAV As of 06                                                                                                    | 100 10000                                                                                                    | A                                                                                                    |                                                                                                    |                                                                                 |                                                                |                                                                                                    |                                                             |                       |
| 7                   | + and                                                                                                    | 12412020                                                                                                    | Benchmark: S&P 500                                                                                                    | ial Returns A                                                                                                    | s of 05/31/2020                                                                 |                                                                | Fund Basics                                                                                                    |                                                             |                       |
| (                   | \$                                                                                                    | 64                                                                                                    | Benchmark: S&P 500                                                                                                    | Ial Returns A<br>NAV                                                                                                    | s of 05/31/2020<br>With Sales Charge                                            | Benchmark                                                      | Fund ID#                                                                                                    | 64                                                          |                       |
| (                   | State.                                                                                                    | 64<br>YTD                                                                                                    | Average Annu<br>Benchmark: S&P 500                                                                                             | NAV<br>+42.15%                                                                                                    | s of 05/31/2020<br>With Sales Charge<br>na                                      | Benchmark<br>+12.84%                                           | Fund Basics<br>Fund ID#<br>CUSIP                                                                                                    | 64<br>3163                                                  | >                     |
| (                   | <b>Change</b><br>+\$0.24                                                                                                    | 64<br>YTD<br>+18.42%                                                                                                    | Average Annu<br>Benchmark: S&P 500                                                                                             | Ial Returns △<br>NAV<br>+42.15%<br>+20.61%                                                                                                    | s of 05/31/2020<br>With Sales Charge<br>na                                      | Benchmark<br>+12.84%<br>+10.23%                                | Fund Basics Fund ID# CUSIP Inception Date                                                                                                    | 64<br>3163 <b>. 52</b><br>07/14/1981                        | >                     |
| (                   | Change<br>+\$0.24<br>52-Week Range                                                                                                    | отр<br>44<br>4<br>4<br>4<br>4<br>4<br>4<br>4<br>4<br>4<br>4<br>2<br>6<br>4<br>4<br>4<br>2<br>6<br>4<br>4<br>4<br>5<br>6<br>4<br>4<br>4<br>5<br>6<br>4<br>4<br>5<br>7<br>6<br>4<br>4<br>7<br>7<br>6<br>7<br>6<br>7<br>6<br>7<br>6<br>7<br>6<br>7<br>6<br>7<br>6<br>7 | Average Annu<br>Benchmark: S&P 500                                                                                             | Ial Returns A<br>NAV<br>+42.15%<br>+20.61%<br>+20.13%                                                                                                    | s of 05/31/2020<br>With Sales Charge<br>na<br>na                                | Benchmark<br>+12.84%<br>+10.23%<br>+9.86%                      | Fund Basics Fund ID# CUSIP Inception Date Portfolio Assets (\$M) as of 05/31/2020                                                                                                   | 64<br>3163 <b></b><br>07/14/1981<br>\$7,461.47              | >                     |
| (                   | Change<br>+\$0.24<br>52-Week Rang<br>As of 05/31/2020<br>Low                                                                                                    | 64<br>чтр<br>+18.42%<br>е<br>High                                                                                                    | Average Annu<br>Benchmark: S&P 500<br>1 year<br>3 year<br>5 year<br>10 year                                                    | A Contemporation (Contemporation) (Contemporation) (Conte | With Sales Charge na na na na na na                                             | Benchmark<br>+12.84%<br>+10.23%<br>+9.86%<br>+13.15%           | Fund Basics Fund ID# CUSIP Inception Date Portfolio Assets (\$M) as of 05/31/2020 Exp Ratio (Gross) - Prospectus as of 04/29/2020                                                   | 64<br>3163 <b>. 62</b><br>07/14/1981<br>\$7,461.47<br>0.71% | >                     |
| (                   | Change<br>+\$0.24<br>52-Week Range<br>As of 05/31/2020<br>Low<br>\$15.46                                                                                                   | 44<br>YTD<br>+18.42%<br>e<br>High<br>\$22.54                                                                                                    | Average Annu<br>Benchmark: S&P 500<br>1 year<br>3 year<br>5 year<br>10 year<br>Since Inception                                 | A Contemporation (Contemporation) (Contemporation) (Conte | with Sales Charge na na na na na na na na na na na na na                        | Benchmark<br>+12.84%<br>+10.23%<br>+9.86%<br>+13.15%<br>na     | Fund Basics<br>Fund ID#<br>CUSIP<br>Inception Date<br>Portfolio Assets (\$M) as of 05/31/2020<br>Exp Ratio (Gross) - Prospectus<br>as of 04/29/2020<br>Exp Ratio (Net) - Prospectus | 64<br>3163                                                  | >                     |
| Find Your           | Solution         Change           +\$0.24         Solution           52-Week Range         As of 06/31/2020           Low         S15.46           r Birth Cdocx         A | 44<br>44<br>47<br>47<br>47<br>47<br>47<br>47<br>47<br>47                                                                                                    | Average Annu<br>Benchmark: S&P 500<br>1 year<br>3 year<br>5 year<br>10 year<br>Since Inception<br>Cfinding Cadocx <sup>a</sup> | Al Returns A<br>NAV<br>+42.15%<br>+20.61%<br>+20.13%<br>+18.50%<br>+13.43%                                                                                                    | With Sales Charge<br>na<br>na<br>na<br>na<br>na                                 | Benchmark<br>+12.84%<br>+10.23%<br>+9.86%<br>+13.15%<br>na     | Fund Basics<br>Fund ID#<br>CUSIP<br>Inception Date<br>Portfolio Assets (SM) as of 05/31/2020<br>Exp Ratio (Gross) - Prospectus<br>as of 04/29/2020<br>Exp Ratio (Net) - Prospectus  | 64<br>3163<br>07/14/1981<br>\$7,461.47<br>0.71%<br>0.71%    | Show all X            |

# **STEP 12:**

# Now simply use the CUSIP to create a Promissory Note and discharge your debt.

#### IF YOU'RE NOT SURE HOW TO USE YOUR CUSIP AND THE VALUE OF YOUR BIRTH CERTIFICATE TO DISCHARGE DEBT, JUST EMAIL ME AND I'M HAPPY TO WALK YOU THROUGH THE PROCESS.

Many Thanks and all the best to you on your journey into the Private Brad Tipton bradtipton@yahoo.com

CUSIP Checklist By Brad Tipton Questions? Contact brad at: bradtipton@yahoo.com